# WiFi kamera venkovní bezpečnostní Wanscam HW0043 HD 720P

## 1. POPIS

Proč si právě vybrat tuto kameru? Hned z několika důvodů. Tím prvním je možnost nastavit kameru bez připojení síťového kabelu. Stačí mít mobilní telefon a konfigurace kamery je opravdu na několik kliknutí. Další obrovskou výhodou je perfektně fungující cloudová platforma, která umožňuje zobrazit obraz z kamery odkudkoliv na světě. Tato platforma je kompletně zdarma a je aktivována ihned po spuštění kamery.

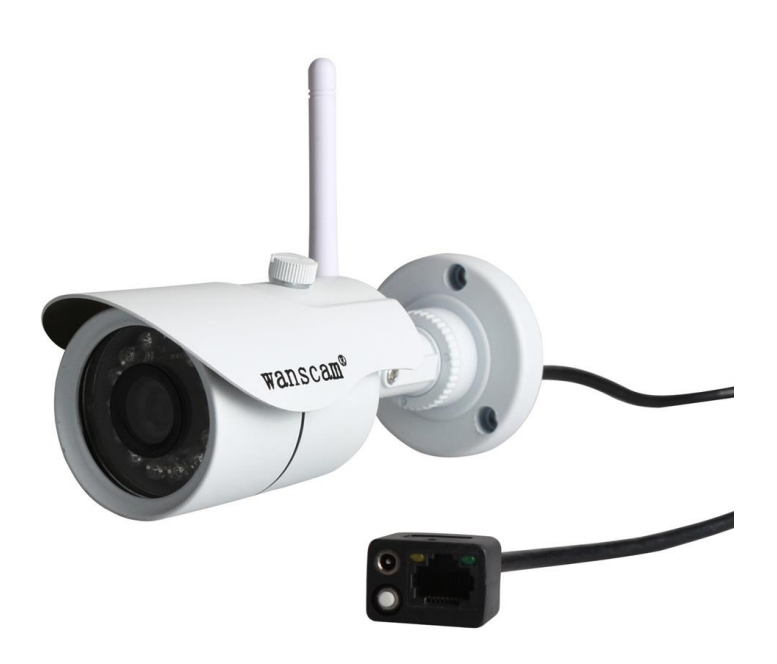

Vodotěsná WiFi IP bezdrátová bezpečnostní kamera zajistí bezpečnost Vaší domácnosti

nebo pracoviště. Na kameru se lze dálkově připojit pomocí LAN nebo Wifi připojení k internetu a internetového prohlížeče.

Kamera má integrovaný senzor pohybu, a pokud se někdo objeví v zorném poli kamery, obraz vyfotí a fotky pošle na Váš email.

Jednoduchá instalace. Otočný kloub dovolí nastavit kameru do takové pozice, jakou budete chtít. Kamera je ihned připravena k použití. Po stažení aplikace na mobilní telefon lze kameru nastavit již za 2 minuty podle jednoduchého návodu. Připojení a spuštění kamery zvládne i laik. Kamera podporuje protokol Onvif

Funkce: Formát videa: H.264 Rozlišení: HD 720P Napájení: DC 5V 2A Noční vidění: 13 IR LED, dosah IR až 10m Čočka: 3,6 mm Detekce pohybu, funkce FTP, alarm Wi-Fi/802.11/b/g/n Podpora 12 jazyků, Google Chrome, Mozilla Firefox, IE P2P, PNP Podpora načítání QR kódů Podpora protokolu Onvif

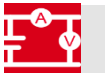

# 2. SPECIFIKACE

| Model           | HW0043          | Frekvence       | 50Hz:25fps                          |  |
|-----------------|-----------------|-----------------|-------------------------------------|--|
|                 |                 | snímkování      | 60HZ:30fps                          |  |
|                 |                 |                 | (1280×720)                          |  |
| Operační systém | Linux           | Rozlišení       | 1280x720, 640x352,                  |  |
|                 |                 |                 | 640x352, 320x176                    |  |
|                 |                 |                 | (volitelný)                         |  |
| Mikroprocesor   | HiSilicon 3518E | Audio výstup    | NE                                  |  |
| P2P             | Plug and play   | Síťový protokol | TCP/IP, HTTP, TCP,                  |  |
|                 |                 |                 | ICMP, UDP, ARP, IGMP,               |  |
|                 |                 |                 |                                     |  |
|                 |                 |                 | SMTP, FTP, DHCP,                    |  |
|                 |                 |                 | SMTP, FTP, DHCP,<br>DNS, DDNS, NTP, |  |

| Software         | Sledování až na 6 | Barva             | Bílá              |
|------------------|-------------------|-------------------|-------------------|
|                  | zařízeních        |                   |                   |
| Cmos senzor      | 1/4 1MP           | WLAN              | WIFI,802.11 b/g/n |
| Pracovní teplota | -10° až 50°C      | Relativní vlhkost | 95%               |
| Rozměry          | 170*52*69         | Certifikace       | CE, FCC, RoHS     |

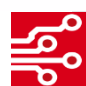

## 3. INSTALACE A POUŽITÍ

#### 1) Instalace bezpečnostní kamery

- Pomocí přiložených hmoždinek a šroubů upevněte kameru na požadované místo.
- Namontujte na kameru odnímatelnou anténu.
- Zapojte napájecí adaptér.
- Připojte síťový kabel k WiFi routeru.

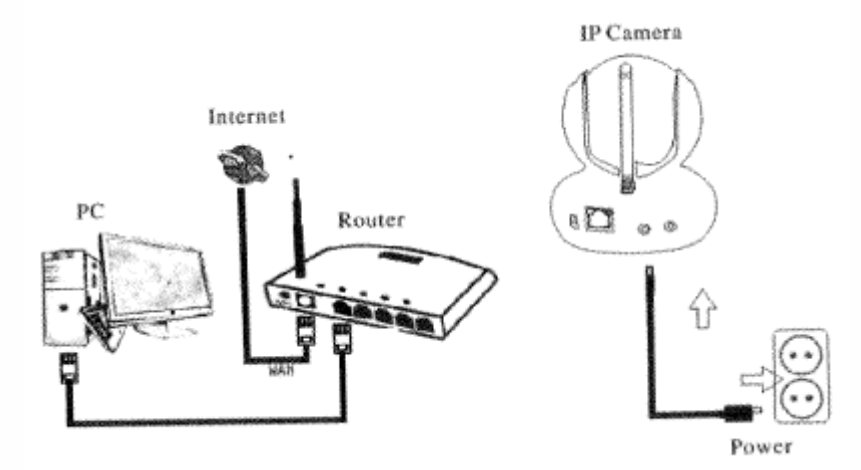

Po zapojení budou diody kolem objektivu pomalu blikat červeně.

1. IP/Network 2.4GHz Wireless (nekompatibilní s 5GHz). Pokud router podporuje obě pásma, ukončete prosím 5GHz wifi připojení.

Nastavte šifrování WPA2-PKS(AES) / WPA-PSK(AES).

2. Název a heslo WiFi nesmí obsahovat speciální znaky (**@,** #, \$ ...) a nesmí být delší než 20 znaků.

#### 2) Spuštění pomocí WiFi One Key

#### Pro tuto možnost není nutné připojovat síťový kabel k routeru

1. Stáhněte a nainstalujte aplikaci "E-view7" před prvním spuštěním kamery. Aplikace je dostupná pro Android (Google Play) i pro iOS (APP Store). Nebo naskenujte níže uvedený QR kód.

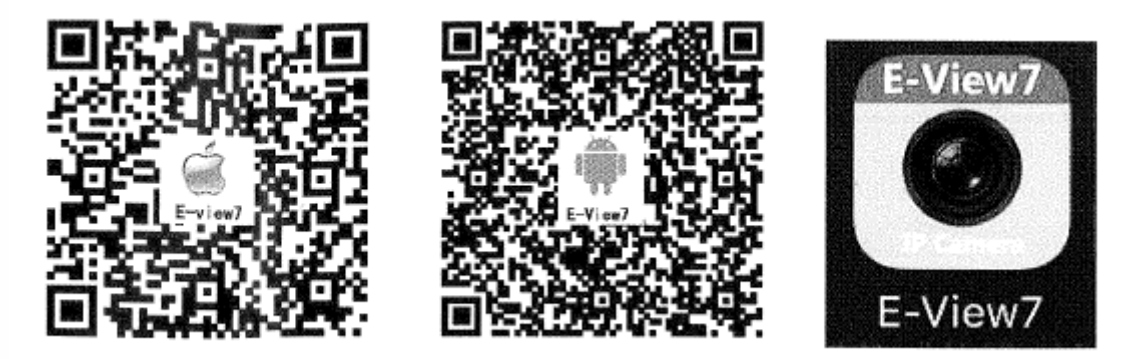

2. Spusťte aplikaci, klikněte na "+" pro otevření funkce "Přidání kamery (Add camera)". Poté klikněte na "One key".

| 14:17 | € 🖸 🖘 👘                                  | 14:05          |                 | Ŕ                                | 💶 lh. lh. 🖗 🛇 Ý |
|-------|------------------------------------------|----------------|-----------------|----------------------------------|-----------------|
| Save  | Devices +                                | <b>&lt;</b> De | evices          | Add camera                       | Save            |
|       |                                          | Pleas          | e keep the atta | ched equipment is in configurati | on mode         |
|       |                                          | Ę.             | One key         |                                  | >               |
|       |                                          | 0              |                 | IDO                              |                 |
|       |                                          | <u>N</u>       | Name            | IPCamera                         |                 |
|       |                                          | ==             | ID              | Device ID                        |                 |
|       | Click + to add your first device         | <b>ů</b>       | User            | admin                            |                 |
|       |                                          | 6              | Password        | User password                    | Show            |
|       |                                          |                |                 |                                  |                 |
|       |                                          |                | Scan Camera     | a ID                             | >               |
|       |                                          | .0             | Search          |                                  | >               |
|       |                                          | ~              | Search          |                                  |                 |
|       |                                          |                |                 |                                  |                 |
|       |                                          |                |                 |                                  |                 |
| Se    | lect all Reverse selection Delete Camera |                |                 |                                  |                 |
| 0     |                                          |                |                 |                                  |                 |
| Vide  | eo Devices Multi-media Message           |                |                 |                                  |                 |

ECLIPSERA s.r.o. Distributor pro ČR.

3. Napište jméno sítě WiFi a správné heslo a poté klikněte na "WXH—Start configuration" (pokud ID kamery na spodní straně začíná XHA, zvolte místo toho "XHA—Start configuration).

| 14:06                    | <b>\$</b> 0                                                    | ⊃ hr. hr. @ Ő  |
|--------------------------|----------------------------------------------------------------|----------------|
| Back                     | One key                                                        |                |
| out the cor<br>around ev | rect WIFi password, is in configuration mode<br>en on the WIFi | e of equipment |
| SSID:                    | Jméno Vaší WiFi sítě                                           |                |
| Password                 | Heslo Vaší WiFi sítě                                           | Show           |
|                          |                                                                |                |
|                          |                                                                |                |
|                          | WXH-Start configuration                                        |                |
|                          | XHA-Start configuration                                        |                |
|                          |                                                                |                |
|                          |                                                                |                |
|                          |                                                                |                |
|                          |                                                                |                |
|                          |                                                                |                |
|                          |                                                                |                |

4. Počkejte po dobu 70 vteřin, poté vyberte příslušné zařízení a napište heslo. U továrního nastavení je heslo "admin". Poté klikněte na "Uložit (Save)"

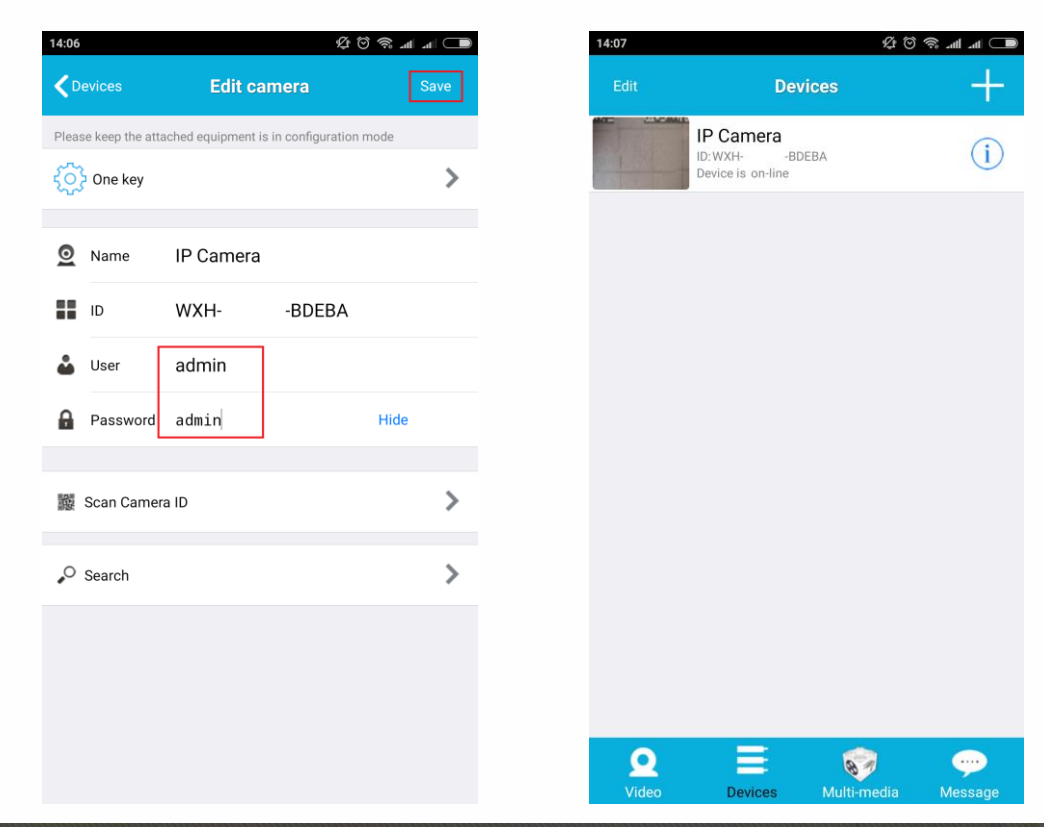

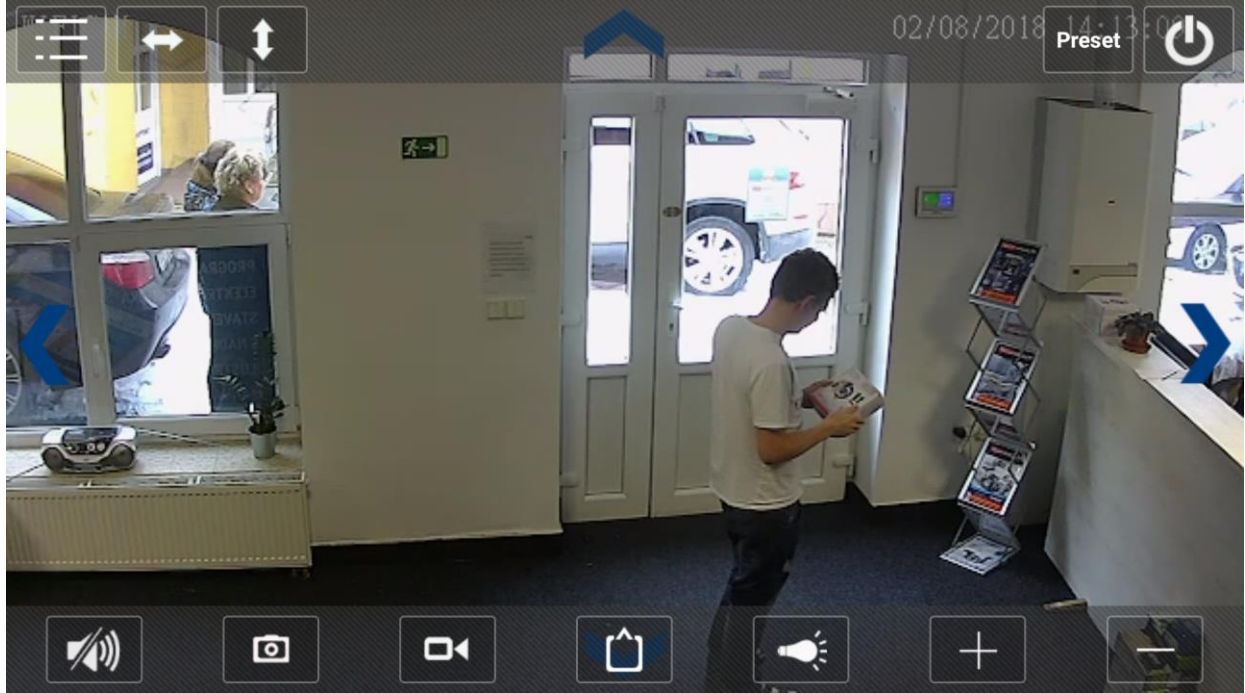

Toto je neupravená fotka z přímého přenosu do mobilního telefonu přes internet.

#### 3) Spuštění pomocí internetového prohlížeče

1. Přesvědčte se, že je kamera připojena k internetu a napájení.

2. Nainstalujte "Search Tool". Naleznete ho na přiloženém CD nebo lze stáhnout z oficiálních stránek výrobce: <u>www.wanscam.com/xiazai</u> (můžete zde nalézt i nejnovější software, mobilní aplikaci, PC client, manuál v anglickém jazyce).

4. Přihlaste kameru v LAN

Po správném zapojení kabelů spusťte "Search Tool", IP adresa kamery se automaticky zobrazí.

| Device | Name       | IP Address         | P2P-10             | System Version | App Version   | MAC      |
|--------|------------|--------------------|--------------------|----------------|---------------|----------|
| )      | WIFICAM    | 192.168.0.104:81   | XHAA-C.,0002-WPN0U | T11.68.1.17.6E | 12.9.7.4-kne  | 00-FB-29 |
| E      | 1º Camera  | 192.168.0.102:80   |                    | V10.6.3.4.1    | E200.1.45.21  | 00-FC-6  |
| E      | 3P Carnera | 192.168.0.119:80   | WXH-12411.2-CDAFD  | V11.6.5.1.1    | E-21.1.720.21 | 00-E0-F  |
| E      | IP Camera  | 192.168.0.136:90   | WX04-00001 2-BOFE8 | V7.1.4.1.13    | E-21.0.720.2D | 00-E0-F  |
| E      | glanmen    | 192.168.0.204:80   | WXH-0560DFADE      | V6.6.1.4.1-2   | E51.0.200.21  | 00-AF-A  |
| E      | giantai    | 192.168.0.203:81   | WX0H-056012-EADAE  | V7.1.4.1.13    | E-21.1.720.21 | 60-E0-F  |
| E      | 1P Camera  | 192.168.0.161:80   | WX04-000C'-EFEDD   | V7.1.4.1.13    | E-21.0.720.21 | 00-E0-P  |
| E      | cangku     | 192.168.0.205:80   | WXH-0349 JJ-FBFAE  | V7.1.4.1.13    | E-28.1.720.21 | 00-E0-P  |
| É.     | HW0029-3   | 192.168.0.211:80   | W00H-1035 3-DBBCE  | V7.1.4.1.13    | E-27.0.720.21 | 00-E0-P  |
| E      | yanshi     | 192.168.0.115:8081 | WX0H-0054FBFBE     | V7.1.4.1.13    | E-41.1.720.21 | 00-E0-P  |
| E      | huati      | 192.168.0.201:80   | WXH-0114C1-DBDDB   | V7.1.4.1.13    | E-21.1.720.21 | 00-E0-F  |
| 6      | houmer     | 192.168.0.202;80   | W004-0113_ T-ACABE | V7.1.4.1.13    | E-21.1.720.21 | 00-E0-P  |
|        |            |                    |                    |                |               |          |

Poznámka: Pokud "Search Tool" zobrazí "subnet mask does not match", prosím klikněte na:

IP Match

- 5. 2x klikněte na IP adresu v "Search Tool"
- 6. Zobrazí se přihlašovací okno Vašeho prohlížeče:

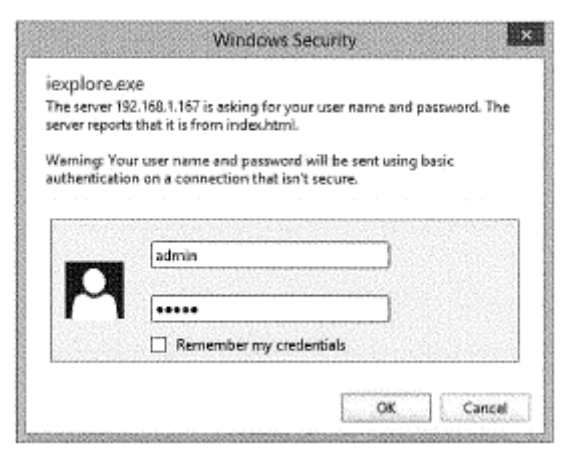

Poznámka: Tovární nastavení přihlašovacího jména i hesla je "admin". Z důvodu bezpečnosti prosím údaje po prvním přihlášení změňte.

Po správném zadání údajů se zobrazí přihlašovací stránka.

Podpora až 6 uživatelů současně.

| Language: | English j 19/64)文 Français Español Português Italiano Deutsch Pycciona 한국의 Nederlands 티샤큐 |  |
|-----------|-------------------------------------------------------------------------------------------|--|
| <u>.</u>  | Intelligent mode, suitable for IE, Google, Firefox browser<br>Login                       |  |
|           | No Plug-In(For phoneJPEG)<br>Login                                                        |  |
|           | Intelligent online playback<br>Login                                                      |  |

7. Klikněte na záložku "OCX" pro stažení a nainstalování.

Poznámka: Pokud je "OCX" již nainstalován, přímo se přihlaste.

8. Aktualizujte stránku a přihlaste se, zobrazí se okno s přenosem kamery.

### Live video

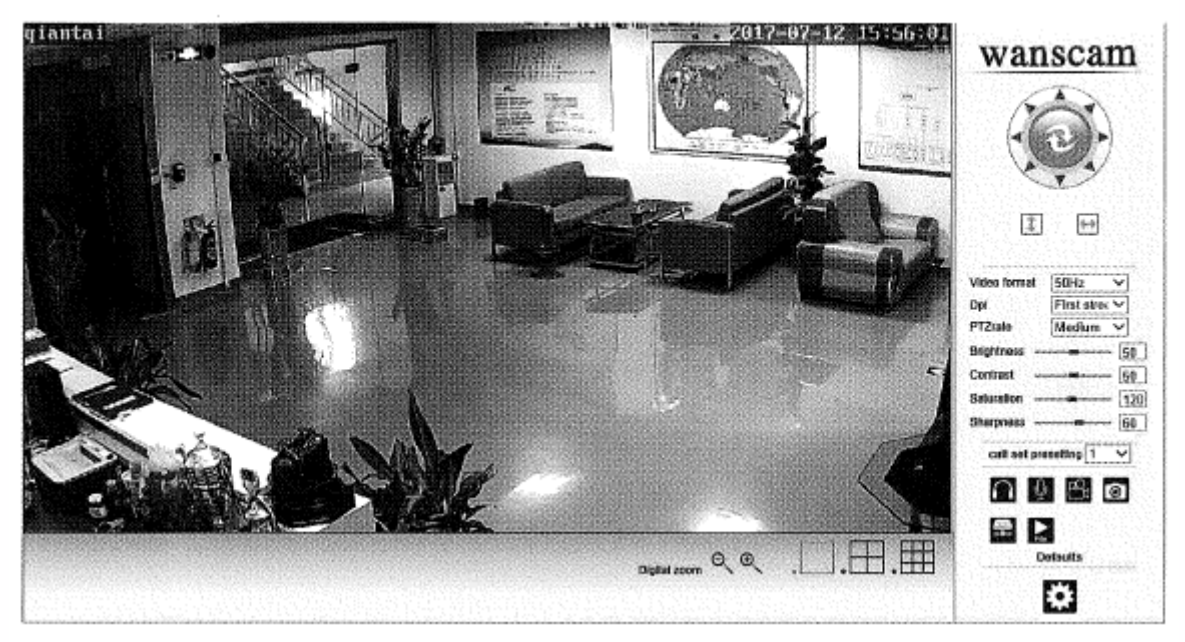